# LC1200(主)-AC802(从) Modbus TCP测试

## 一、 测试目的

LC1200(主站)-AC802(从站)的情况下使用Modbus TCP通讯测试其功能及稳定性

## 二、测试条件

控制器: LC1200、AC802

**软件:** CODESYS、InoProShop

### 三、 测试方法

1、LC1200做主站AC802做从站Modbus TCP通讯测试

a. CODESYS添加Ethernet设备--Modbus\_TCP\_Master主站--Modbus\_TCP\_Slave从站

b. InoProShop添加ModbusTCP本地从站

c. 选择Ethernet IP、从站IP,添加测试通道及保持寄存器与输入寄存器变量,并 与程序变量关联观察主站-从站对应地址变量是否正常通讯,具体操作见测试记录

硬件网络配置:

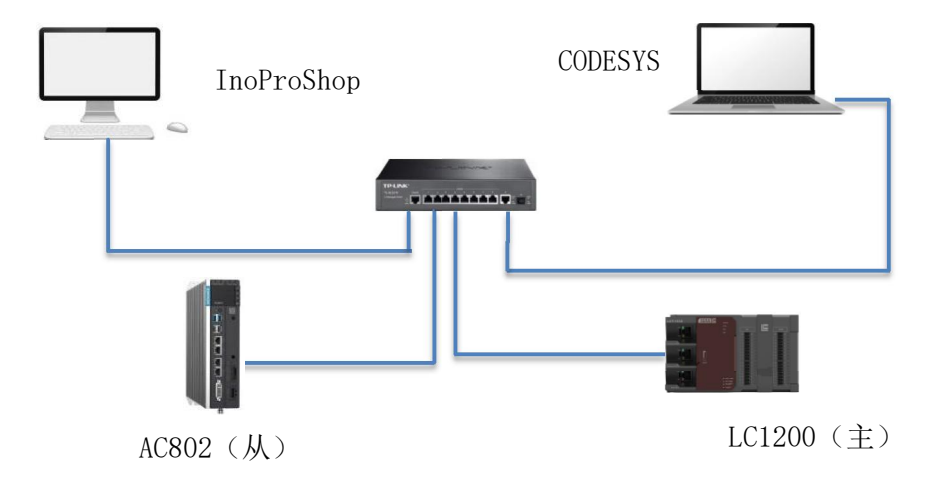

### 四、测试记录

1、CODESYS中建立测试工程添加Ethernet设备一Modbus\_TCP\_Master主站— Modbus\_TCP\_Slave从站

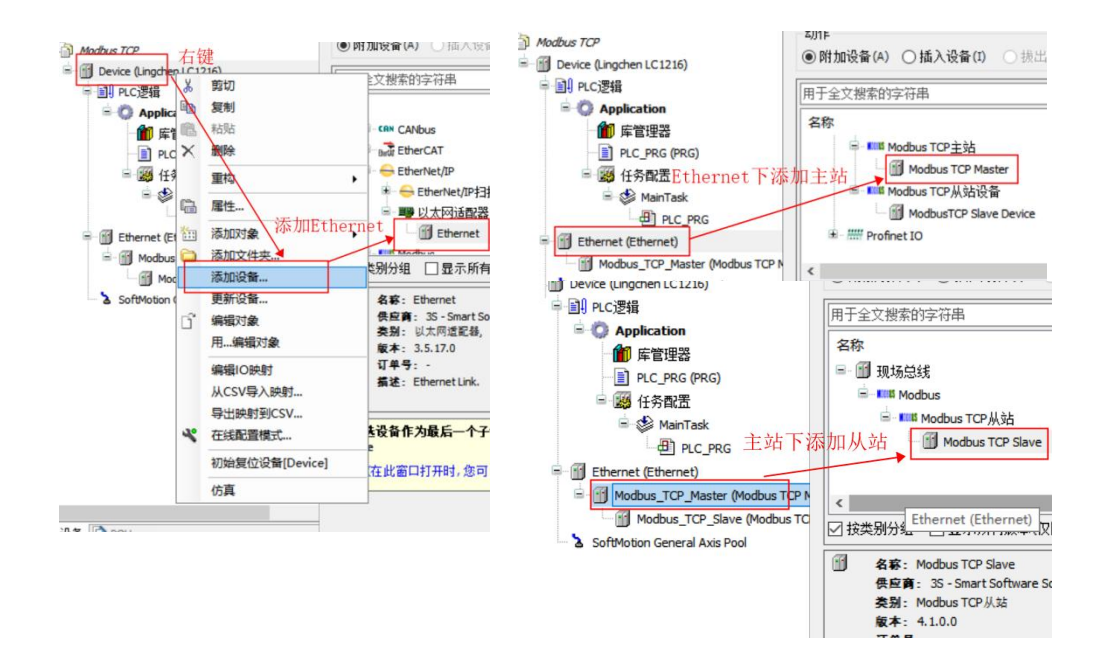

#### 2、Ethernet中选择通讯网口IP

|            | 1                                       |                                                                                                    |                                                                                                    |                                                                                                    |                                                                                                    |
|------------|-----------------------------------------|----------------------------------------------------------------------------------------------------|----------------------------------------------------------------------------------------------------|----------------------------------------------------------------------------------------------------|----------------------------------------------------------------------------------------------------|
| 通用         | 2                                       |                                                                                                    | 网络接口                                                                                                    | eth1                                                                                                   | Browse                                                                                                    |
| 日志         |                                         |                                                                                                    | TD+kh+i+                                                                                                    | 197 168 2 99                                                                                           |                                                                                                    |
|            |                                         |                                                                                                    | - 7671                                                                                                    |                                                                                                    | 3                                                                                                    |
| 状态         |                                         |                                                                                                    | 子阿掩码                                                                                                    | 255 . 255 . 255 . 0                                                                                    | 0                                                                                                    |
| Ethernet D | eviceI/O映<br>网络适配器                      | .射<br>皆                                                                                                    | 默认网关                                                                                                    | 0.0.0.0                                                                                                |                                                                                                    |
| Ethernet   | 接口                                      |                                                                                                    |                                                                                                    |                                                                                                    |                                                                                                    |
| 信息         | 名称                                      | 描述                                                                                                    | IP地址                                                                                                    |                                                                                                    |                                                                                                    |
|            | 1.                                      |                                                                                                    | 127.0.0.1                                                                                                    |                                                                                                    |                                                                                                    |
|            | eth1                                    |                                                                                                    | 192. 168. 2. 99                                                                                                    |                                                                                                    |                                                                                                    |
|            | eth2                                    |                                                                                                    | 192.168.8.99                                                                                                    |                                                                                                    |                                                                                                    |
|            | eth0                                    |                                                                                                    | 4                                                                                                    |                                                                                                    |                                                                                                    |
|            |                                         |                                                                                                    |                                                                                                    |                                                                                                    |                                                                                                    |
|            | IP地址                                    |                                                                                                    | 192 . 168 . 2 . 99                                                                                                   | ]                                                                                                    |                                                                                                    |
|            | 子网撞码                                    |                                                                                                    | 255 . 255 . 255 . 0                                                                                                  |                                                                                                    |                                                                                                    |
|            | 默认网关                                    |                                                                                                    | 0.0.0.0                                                                                                    |                                                                                                    |                                                                                                    |
|            | MAC地址                                   |                                                                                                    | 2C:16:BD:D2:A2:3C                                                                                                    |                                                                                                    |                                                                                                    |
|            |                                         |                                                                                                    | -                                                                                                    |                                                                                                    | -                                                                                                    |
|            | 通用<br>目志<br>状状态<br>thernet D<br>thernet | 通用 2<br>引志<br>大な<br>thermet DeviceJ/OBP<br>例络活配計<br>摘日<br>名称<br>1。<br>をわ<br>日<br>を<br>た<br>の<br>格<br>活配計<br>を<br>た<br>の<br>路<br>活<br>の<br>の<br>格<br>活<br>の<br>引<br>の<br>の<br>の<br>の<br>に<br>の<br>に<br>の<br>の<br>の<br>の<br>に<br>の<br>に<br>の<br>の<br>の<br>の | 通用 2<br>引志<br>大な<br>thermet DeviceJ/O時射<br>例络适配器<br>擦口<br>名称 描述<br>1。<br>名称 描述<br>1。<br>で比址<br>子内掩码<br>默认网关<br>MAC地址 | ● 月 2 网络接口 PP地址 子府擁码 就以网关<br>本本<br>therenet Device1/0時計<br>本本<br>本本<br>本本<br>本本<br>本本<br>本本<br>本本<br>本 | ● 用 2 网络接口 eth 1<br>192,168,22,99<br>子府推码 255,255,255,0<br>默认网关 0,0,0,0 PAP推码 255,255,255,0<br>默认网关 0,0,0,0 PAP推码 255,255,0 PAP推码 255,255,0 Standard Control (10,0,0) PAP推码 255,255,0 Standard Control (10,0,0) Eth 1 192,168,299 Eth 2 192,168,099 Eth 2 192,168,099 |

3、打开从站写入连接的从站控制器网口IP与端口号:默认502

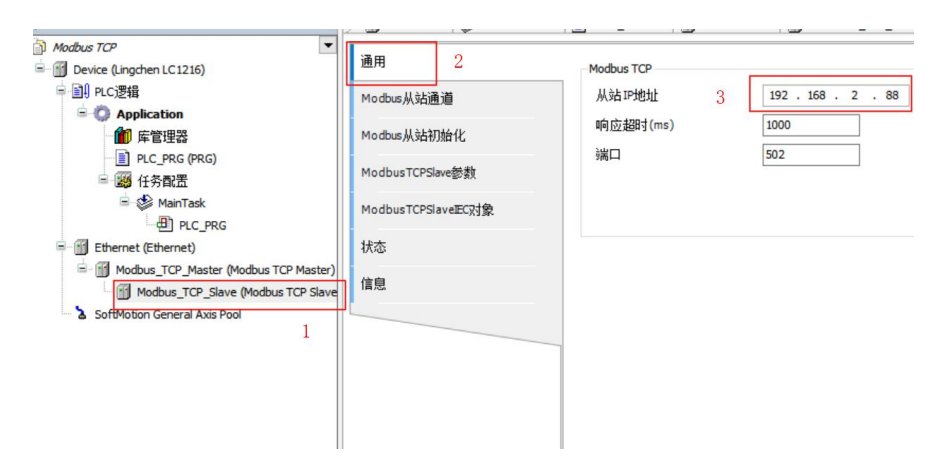

4、在Modbus从站通道中添加测试通道,选择读、写线圈或保持寄存器进行测试, 读、写寄存器偏移地址与控制器对应地址表见附录

| 通用                                                                | 名称 访问                                       | 可类型 触发器                                                                                                    | 读偏移                                                                                                    | 长度                                                   | 错误处理  | 写偏移           | 长度 |
|-------------------------------------------------------------------|---------------------------------------------|----------------------------------------------------------------------------------------------------|----------------------------------------------------------------------------------------------------|------------------------------------------------------|-------|---------------|----|
| Modbus从站通道                                                        | Modbus通道                                    |                                                                                                    |                                                                                                    |                                                      |       | ×             |    |
| Modbus从站初始化<br>ModbusTCPSlave参数<br>ModbusTCPSlave正C对象<br>状态<br>信息 | 通道<br>名称<br>访问类型<br>触发器<br>注释<br>读寄存器<br>偏移 | Channel 0<br>Write Single Regi<br>Read Colis (函数<br>Read Biscrete Ing<br>Read Holding Reg<br>Read Input Regis<br>Write Multiple Coli<br>Write Multiple Coli<br>Write Multiple Coli<br>Write Multiple Coli | ster (函数代)<br>代码 1)<br>uuts (函数代)<br>isters (函数代<br>isters (函数代码 5)<br>ter (函数代码 5)<br>ter (函数代码 5)<br>isters (函数代码<br>s (函数代码 5)<br>isters (函数代码 | 马 6)<br>马 2)<br>号 3)<br>马 4)<br>马 6)<br>15)<br>代码物件码 | 1 73) | ~             |    |
|                                                                   | 长度<br>错误处理                                  | 1<br>保持最后值                                                                                                    | ~                                                                                                    |                                                      | 3     |               |    |
|                                                                   | 写寄存器<br>偏移<br>长度                            | 0x0000                                                                                                    | 4                                                                                                    |                                                      |       | ~             |    |
|                                                                   | 上移                                          | 下移                                                                                                    |                                                                                                    |                                                      | 确定(0) | 取消(C)<br>添加通道 | ]  |

注:保持寄存器主站可以读写,输入寄存器只可读不能写

5、InoProShop中与AC802通讯建立工程添加ModbusTCP本地从站,注意从站配置的端口号应与主站下方从站配置相同

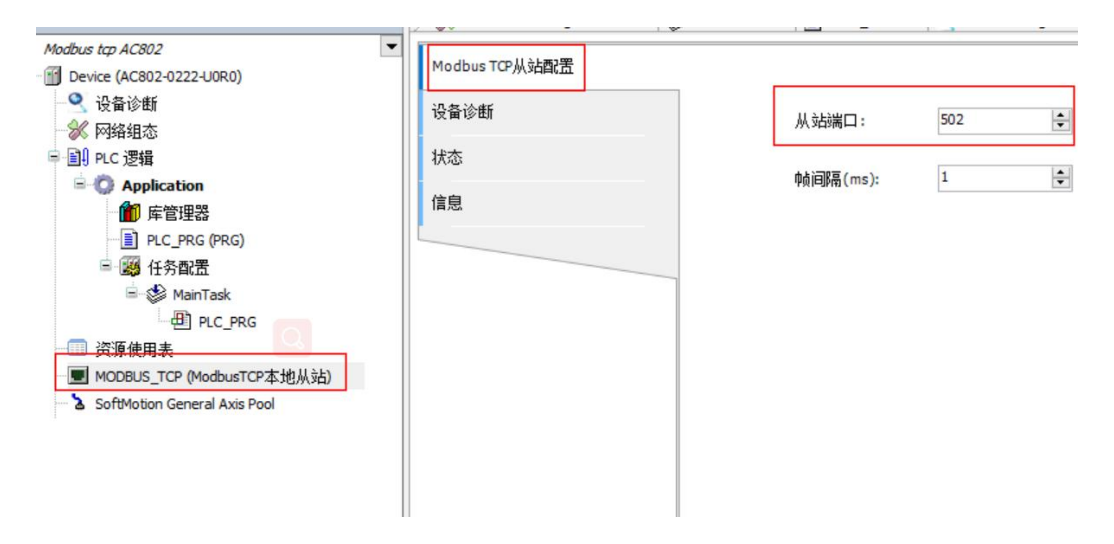

6、从站程序添加相应地址变量登录下载,主站登录在从站通道中给保持寄存器 赋值,从站相应地址变量值发生同样变化

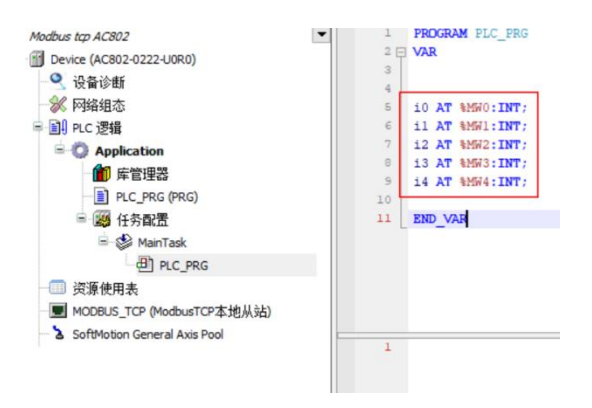

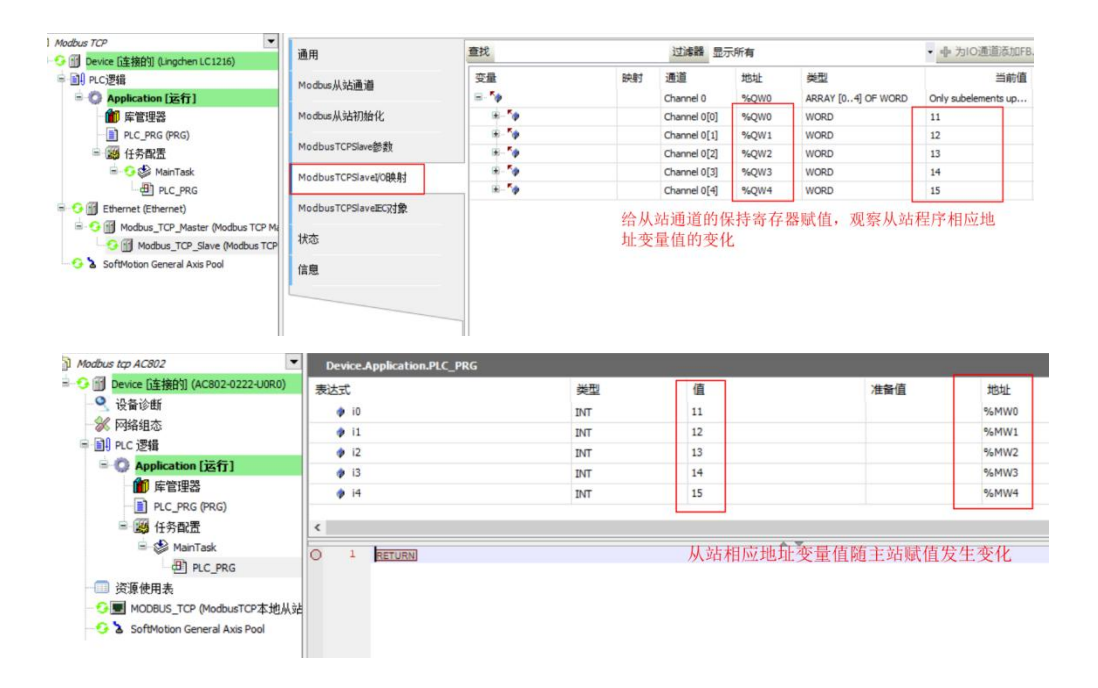

## 五、测试结果

1、LC1200做主站AC802做从站进行ModbusTCP测试可正常通讯对相应寄存器进 行读、写操作

### PLC产品线 肖梦臣

凌臣科技技术实验室

### 附录:

#### Modbus通信设置配置

| 配置项            | 功能                             |                                     |  |  |  |  |  |
|----------------|--------------------------------|-------------------------------------|--|--|--|--|--|
| 名称             | 通道命名的字符串                       |                                     |  |  |  |  |  |
| ±₩¥₩           | 读线圈状态(功能码01)                   |                                     |  |  |  |  |  |
|                | 读输入状态(功能码02)                   |                                     |  |  |  |  |  |
|                | 读保持寄存器(功能码03)                  |                                     |  |  |  |  |  |
|                | 读输入寄存器(功能码04)                  |                                     |  |  |  |  |  |
| 仔拟关至           | 写单个线圈(功能码05)                   |                                     |  |  |  |  |  |
|                | 写单个寄存器(功能码06)                  |                                     |  |  |  |  |  |
|                | 写多个线圈(功能码15)                   |                                     |  |  |  |  |  |
|                | 写多个寄存器(功能码16)                  | ~                                   |  |  |  |  |  |
|                | 循环执行:周期触发的请求                   | 循环时间:设置时间再次执行                       |  |  |  |  |  |
| 触发器            | 电平触发:编程进行改变时触发                 | 触发变量(SM):设置触发SM元件,触发成功后,自动复位<br>该元件 |  |  |  |  |  |
| 重发次数           | 本次发生通信故障未获得从站返回帧,则按重发次数进行重新发送。 |                                     |  |  |  |  |  |
| 注释             | 可以对数据进行描述的简短文本区域               |                                     |  |  |  |  |  |
| 读寄存器           |                                |                                     |  |  |  |  |  |
| 起始地址           | 读取的寄存器开始位置                     |                                     |  |  |  |  |  |
| 长度             | 读取的寄存器个数                       |                                     |  |  |  |  |  |
| 供出品的理          | 保持最后的值:使数据保持最后一次的有效值           |                                     |  |  |  |  |  |
| <b>坩</b> 厌 处 垤 | 设置为0:使所有值归零                    |                                     |  |  |  |  |  |

### "长度"参数的有效范围取决于以下功能码:

| 功能码             | 类型访问   | 寄存器数   |
|-----------------|--------|--------|
| 01              | 读线圈状态  | 1~2000 |
| 02              | 读输入状态  | 1~2000 |
| 03              | 读保持寄存器 | 1~125  |
| 04              | 读输入寄存器 | 1~125  |
| 05              | 写单个线圈  | 1      |
| 06              | 写单个寄存器 | 1      |
| <mark>15</mark> | 写多个线圈  | 1~1968 |
| 16              | 写多个寄存器 | 1~123  |

### 4.4.9 Modbus变量编址

线圈: 位变量, 只有两种状态0和1。本PLC中包含Q区及SM区等变量。

| 变量名称       | 命令码            | 起始地址 | 线圈数量 | 说明                                 |  |  |
|------------|----------------|------|------|------------------------------------|--|--|
| QW0-QW511  | 0X01,0x05,0x0f | 0    | 8192 | 通用标准Modbus协议都可以访问                  |  |  |
| SM0-SM7999 | 0x31,0x35,0x3f | 0    | 8000 | <mark>与汇川HMI的专用</mark> 协议,使用不同的功能码 |  |  |

寄存器: 16位(字)变量,本PLC中包含M区及SD区等变量

| 变量名称        | 命令码            | 起始地址 | 寄存器数量 | 说明                   |  |  |
|-------------|----------------|------|-------|----------------------|--|--|
| MW0-MW65535 | 0x03,0x06,0x10 | 0    | 65536 | 通用标准Modbus协议都可以访问    |  |  |
| SD0-SD7999  | 0x33,0x36,0x40 | 0    | 8000  | 与汇川HMI的专用协议,使用不同的功能码 |  |  |

说明:

汇川HMI的专用协议使用不同功能码:在访问SM时,使用0x31,0x35,0x3f(在访问位变量的命令的基础上加 了0x30);在访问SD时,使用0x33,0x36,0x40(在访问寄存器变量的命令的基础上加了0x30)。

AM600软元件有Q区,I区,M区这三种,均可以按位,按字节,按字和按双字进行访问,如:%QX、%QB、%QW、%QD,转换如下:

QB0= (QX0.0~QX0.7)

QW0= (QB0~QB1) = ((QX0.0~QX0.7) + (QX1.0~QX1.7))

QD0= (QW0-QW1) = (QB0-QB3) = ((QX0.0-QX0.7) + (QX1.0-QX1.7) + (QX2.0-QX2.7) + (QX3.0-QX3.7))

#### 寄存器地址索引规则

| 按bit寻址 | 按Byte寻址 | 按Word寻址 | 按Dword寻址 | 按bit寻址 | 按Byte寻<br>址 | 按Word寻<br>址 | 按Dword寻<br>址 |
|--------|---------|---------|----------|--------|-------------|-------------|--------------|
| QX0.0  | QB0     | QWO     | QD0      | MX0.0  | - MB0       | MWO         | MD0          |
| QX0.1  |         |         |          | MX0.1  |             |             |              |
| QX0.2  |         |         |          | MX0.2  |             |             |              |
| QX0.3  |         |         |          | MX0.3  |             |             |              |
| QX0.4  |         |         |          | MX0.4  |             |             |              |
| QX0.5  |         |         |          | MX0.5  |             |             |              |
| QX0.6  |         |         |          | MX0.6  |             |             |              |
| QX0.7  |         |         |          | MX0.7  |             |             |              |
| QX1.0  | QB1     |         |          | MX1.0  | MB1         |             |              |